# 1/2014 – LEDEN

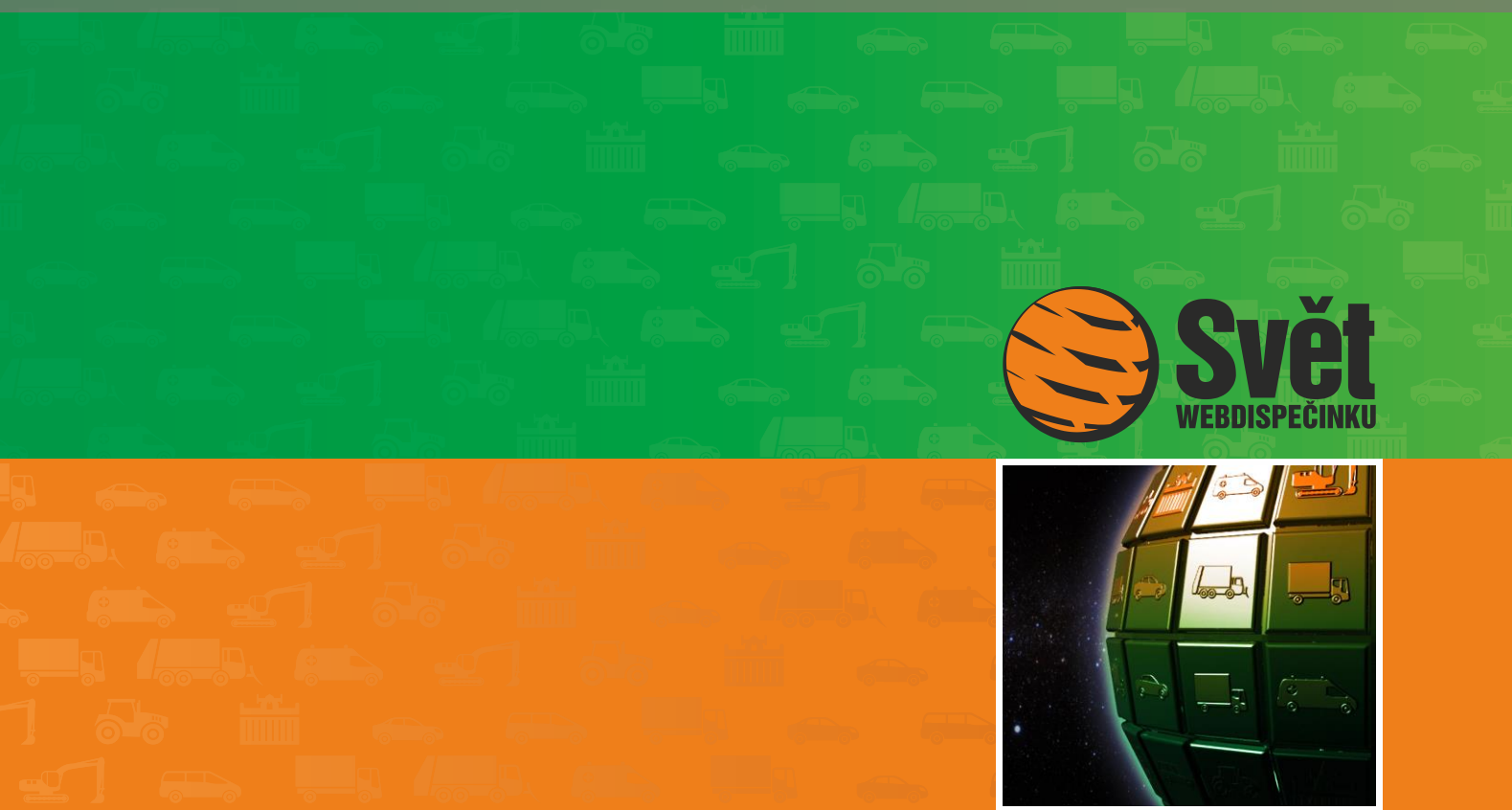

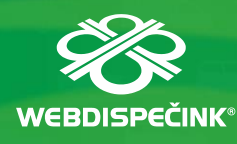

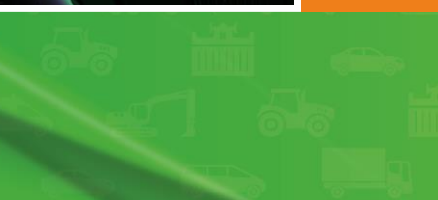

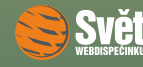

# Obsah čísla

| Úvodník                                | 3 |
|----------------------------------------|---|
| Změny v cestovních náhradách           | 4 |
| Novinka – rozšíření kontroly parkování | 7 |
| Soutěž                                 | 9 |
|                                        |   |

# Redakce

Adresa redakce: HI Software Development s.r.o. Legionářská 10 779 00 Olomouc

**Redakční email:** hisoftware@hisoftware.cz

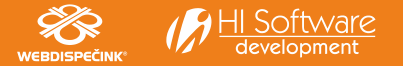

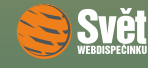

ÚVODNÍK

čas Vánoc i novoročních oslav je definitivně za námi a rok 2014 už je v plném proudu. Vítáme Vás tedy v novém roce a na uvítanou nabízíme nové číslo časopisu Svět WEBDISPEČINKU.

Protože od ledna 2014 došlo, jako obvykle, k úpravám částek u cestovních náhrad, bude naše první povídání směřovat k tomuto tématu. Veškeré změny jsme shrnuli do přehledných tabulek a také Vám připomeneme, jak do WEBDISPEČINKU naimportovat aktuální sazby.

Další naší novinkou, kterou Vám dnes představíme, je rozšíření možnosti kontroly parkování. Nyní můžete jednoduše zkontrolovat, zdali vozidla přes noc parkovala na určeném parkovišti.

Na závěr nebude chybět ani tradiční soutěž. Tentokrát Vám znovu předložíme k řešení sudoku z minulého čísla, na které jste v předvánočním shonu nenašli čas. Nyní máte možnost to napravit.

Závěrem bychom Vám chtěli popřát v novém roce všechno nejlepší a budeme společně doufat, že nám nadcházející rok bude přinášet jen samé dobré zprávy.

Přejeme Vám příjemné čtení

Vaše redakce

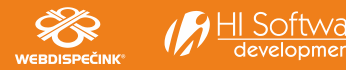

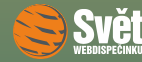

## Změny v cestovních náhradách

Od 1. ledna 2014 dochází opět k úpravám v poskytování cestovních náhrad u služebních cest. Stejně jako loni se změny dotýkají pouze výše částek, nikoliv dalších aspektů, jako tomu bylo v lednu 2012. Zájemce o podrobný popis odkazujeme proto do Světa WEBDISPEČINKU <u>1/2012</u>, kde jsme se této problematice důkladně věnovali, protože všechna nastavení zůstávají v platnosti.

#### Tuzemské stravné

U sazeb stravného pro tuzemské služební cesty dochází k mírnému navýšení v řádu několika korun. Pro státní a příspěvkovou sféru platí následující výše stravného.

| Doba trvání služební cesty | Stravné       |
|----------------------------|---------------|
| 5 až 12 hodin              | 67 až 80 Kč   |
| 12 až 18 hodin             | 102 až 123 Kč |
| nad 18 hodin               | 160 až 191 Kč |

Pro podnikatelskou sféru platí následující minimální výše stravného.

| Doba trvání služební cesty | Stravné |
|----------------------------|---------|
| 5 až 12 hodin              | 67 Kč   |
| 12 až 18 hodin             | 102 Kč  |
| nad 18 hodin               | 160 Kč  |

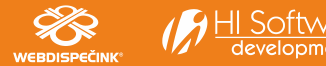

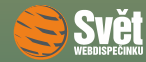

#### ZMĚNY V CESTOVNÍCH NÁHRADÁCH

#### Zahraniční stravné

U základních sazeb stravného došlo ke změnám u následujících čtyř zemí: Ázerbájdžán, Alžírsko, Indie a Venezuela. Pokud pomineme dvě exotické destinace, tak u zemí, které by Vás mohly zajímat, tedy u Ázerbájdžánu a Alžírska, došlo ke zvýšení denní sazby z 35 na 40 EUR. Kompletní seznam sazeb najdete ve vyhlášce Ministerstva financí číslo <u>354/2013</u>.

#### Náhrady jízdních výdajů

Při použití soukromého vozidla na služební cesty jsou pro výpočet náhrady důležité dva údaje, náhrada za 1 km jízdy a cena pohonných hmot. Sazba základní náhrady za 1 km jízdy se oproti loňskému roku zvýšila o 10 haléřů a činí 3,70 Kč.

Pokud není cena pohonných hmot doložena účtenkou, používají se průměrné ceny PHM, které byly pro rok 2014 stanoveny takto.

| Druh PHM         | Cena     |
|------------------|----------|
| Benzín 95 oktanů | 35,70 Kč |
| Benzín 98 oktanů | 37,90 Kč |
| Motorová nafta   | 36,00 Kč |

Informace o výši tuzemského stravného a ceně pohonných hmot jsou obsahem vyhlášky Ministerstva práce a sociálních věcí číslo <u>453/2013</u>.

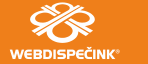

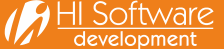

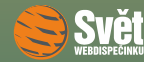

#### ZMĚNY V CESTOVNÍCH NÁHRADÁCH

#### Aktualizace stravného ve WEBDISPEČINKU

Abychom Vám co nejvíce ulehčili práci, upravili jsme, jako obvykle, sazby stravného rovnou ve WEBDISPEČINKU. Vy je pouze aktualizujete. Jak? Vyberete volbu "Nastavení – Číselníky – Stravné" a poté klepnete na odkaz "Import základních sazeb stravného na rok 2014".

| Dispečin  | k   Sta            | tistil        | ky   1  | Vástroje | Spedice   🔴 | Nastavení | Oblíber  | ié   Admin   |               |                                                                                                    |
|-----------|--------------------|---------------|---------|----------|-------------|-----------|----------|--------------|---------------|----------------------------------------------------------------------------------------------------|
| Nastavení | » Číselr           | níky          | » Strav | vné:     |             |           |          |              |               |                                                                                                    |
|           |                    |               |         |          |             | 🛎 Expor   | t do XLS | Export ke z  | pětnému impor | tu 🍄 Import základních sazeb stravného na rok 2014 🖾 Import vlastních sazeb stravného 🕒 Nový záznam |
|           | Čas trv<br>služebi | rání<br>ní ce | sty∆    | Kód 🛆    | Stát        | Částka    | Měna     | Platnost od스 | vloženo       | vložil                                                                                              |
|           |                    |               | -       |          |             | •         |          | 01.01.2014 💌 | Zobrazit      |                                                                                                    |
| 🕼 📮       | 1,00               | -             | 12,00   | AD       | Andorra     | 13,33     | EUR      | 01.01.2014   | 20.12.2013    | prihoda                                                                                             |
| 🕼 📮       | 12,00              | -             | 18,00   | AD       | Andorra     | 26,67     | EUR      | 01.01.2014   | 20.12.2013    | prihoda                                                                                             |
| 🕼 📮       | 18,00              | -             | 24,00   | AD       | Andorra     | 40,00     | EUR      | 01.01.2014   | 20.12.2013    | prihoda                                                                                             |
| 🕼 📮       | 1,00               | -             | 12,00   | AL       | Albánie     | 11,67     | EUR      | 01.01.2014   | 20.12.2013    | prihoda                                                                                             |
| 🕼 📮       | 12,00              | -             | 18,00   | AL       | Albánie     | 23,33     | EUR      | 01.01.2014   | 20.12.2013    | prihoda                                                                                             |
| 🕼 📮       | 18,00              | -             | 24,00   | AL       | Albánie     | 35,00     | EUR      | 01.01.2014   | 20.12.2013    | prihoda                                                                                             |
| 🕼 📮       | 1,00               | -             | 12,00   | AM       | Arménie     | 11,67     | EUR      | 01.01.2014   | 20.12.2013    | prihoda                                                                                             |
| 🕼 📮       | 12,00              | -             | 18,00   | AM       | Arménie     | 23,33     | EUR      | 01.01.2014   | 20.12.2013    | prihoda                                                                                             |
| 🕼 📮       | 18,00              | -             | 24,00   | AM       | Arménie     | 35,00     | EUR      | 01.01.2014   | 20.12.2013    | prihoda                                                                                             |
| 🕼 📮       | 1,00               | -             | 12,00   | AT       | Rakousko    | 15,00     | EUR      | 01.01.2014   | 20.12.2013    | prihoda                                                                                             |
| 🕼 📮       | 12,00              | -             | 18,00   | AT       | Rakousko    | 30,00     | EUR      | 01.01.2014   | 20.12.2013    | prihoda                                                                                             |
| 🕼 🞝       | 18,00              | -             | 24,00   | AT       | Rakousko    | 45,00     | EUR      | 01.01.2014   | 20.12.2013    | prihoda                                                                                             |
| 🕼 📮       | 1,00               | -             | 12,00   | AZ       | Ázerbájdžán | 13,33     | EUR      | 01.01.2014   | 16.12.2013    | prihoda                                                                                             |
| D 🗘       | 12,00              | -             | 18,00   | AZ       | Ázerbájdžán | 26,67     | EUR      | 01.01.2014   | 16.12.2013    | prihoda                                                                                             |
| D 🞝       | 18,00              | -             | 24,00   | AZ       | Ázerbájdžán | 40,00     | EUR      | 01.01.2014   | 16.12.2013    | prihoda                                                                                             |

Tím zajistíte načtení aktuálních sazeb do WEBDISPEČINKU. Stále máte samozřejmě možnost sazby upravit podle vlastní potřeby.

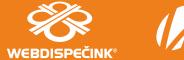

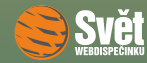

#### NOVINKA – ROZŠÍŘENÍ KONTROLY PARKOVÁNÍ

### Novinka – rozšíření kontroly parkování

Kontrolu parkování jsme rozšířili o další funkci, která umožňuje zkontrolovat, zdali vozidlo parkovalo na zadaném parkovišti. Aby kontrola parkování mohla fungovat, je potřeba nejdříve zadat místo parkování. Ve volbě "Nastavení – Vozidla – Seznam vozidel" vyberete editaci vozidla a na kartě "Pracovní doba" zadáte parkovací místo. To lze vybrat buď ze seznamu vlastních míst nebo zadat přímo pomocí GPS souřadnic.

| 5M2                                   | 3721 -                                                | Obecné                           |                                        | Praco                                     | ovní dol            | ba                 | Tvort | oa knil | ny jízd |         | Periféri | e          | Alarmy |       | Optimalizad | e | Styl jízdy | Terminál |
|---------------------------------------|-------------------------------------------------------|----------------------------------|----------------------------------------|-------------------------------------------|---------------------|--------------------|-------|---------|---------|---------|----------|------------|--------|-------|-------------|---|------------|----------|
| Praco                                 | vní doba:                                             |                                  |                                        |                                           |                     |                    |       |         |         |         |          |            |        |       |             |   |            |          |
| Cit<br>Ot                             | Aktivova<br>odobí<br>uh rozvrhu                       | at sledová<br>Od:<br>Do:         | ání praco                              | vní doby                                  | neome<br>neome      | zeně<br>zeně       |       |         |         |         |          |            |        |       |             |   |            |          |
| lic                                   | hý týden                                              | :                                |                                        |                                           |                     |                    |       | sud     | ý týden | : 🔽 ste | jný jako | lichý týde | en     |       |             |   |            |          |
|                                       | Ро                                                    | Út                               | St                                     | Čt                                        | Pá                  | 50                 | Ne    |         | Ро      | Út      | St       | Čt         | Pá     | So    | Ne          |   |            |          |
| od                                    | 00:00                                                 | 00:00                            | 00:00                                  | 00:00                                     | 00:00               | 00:00              | 00:00 | od      | 00:00   | 00:00   | 00:00    | 00:00      | 00:00  | 00:00 | 00:00       |   |            |          |
| do                                    | 24:00                                                 | 24:00                            | 24:00                                  | 24:00                                     | 24:00               | 24:00              | 24:00 | do      | 24:00   | 24:00   | 24:00    | 24:00      | 24:00  | 24:00 | 24:00       |   |            |          |
| Místo<br>žádné<br>* si<br>Místo<br>Ná | práce ne<br>záznamy<br>ouží pro ko<br>parková<br>izev | bo začá<br>rektní výj<br>ní ** [ | tku výr<br>počet str<br>Nový<br>Zem. š | oočtu ce<br>avného<br>záznam<br>íířka Zen | stovníh<br>n. délka | o příkaz<br>Rádius | u* 🗅  | Nový z  | áznam   |         |          |            |        |       |             |   |            |          |
| **;                                   | slouží ke ko                                          | ntrole pa                        | rkování                                | 353 17,1                                  | 07-105              | 200                |       |         |         |         |          |            |        |       |             |   |            |          |
|                                       |                                                       |                                  |                                        |                                           |                     |                    |       |         |         |         | ОК       | Zr         | ušit   |       |             |   |            |          |

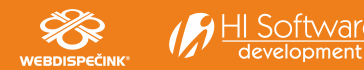

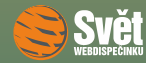

#### NOVINKA – ROZŠÍŘENÍ KONTROLY PARKOVÁNÍ

Samotná kontrola potom probíhá ve volbě "Statistiky – Souhrny vozidla – Parkování". Tato statistika nově obsahuje položku s názvem "Místo parkování", to jsme zadali u vozidla, a také položku "Splněno místo parkování". Pokud vozidlo parkovalo mimo určené parkovací místo, je to právě v této položce indikováno červenou ikonou.

| Statistiky » Souhrny vozidla » Parkov<br>Datum: < 10.1.2014 3 | ání:<br>> Zobrazit               | ) I        |                      |                               |                    |
|---------------------------------------------------------------|----------------------------------|------------|----------------------|-------------------------------|--------------------|
| Skupina: všechny skupiny                                      | <ul> <li>včetně podsk</li> </ul> | 1          |                      |                               |                    |
| Vozidlo: 5M2 3721 🗸                                           |                                  |            |                      |                               | _                  |
| RZ Datum                                                      | Řidič Místo                      | Stanoviště | Místo parkování      | Splněno<br>místo<br>parkování | 5tav<br>tachometru |
| 5M2 3721 09.01.2014 14:25:59                                  | Příhoda Petr CZ Olomou           |            | CZ Brumovice u Opavy | 8                             | 15847,70           |

Naopak přítomnost vozidla na určeném parkovišti je indikována zelenou ikonou.

| istiky » Souhrny vozidla » Parkování:<br>um: < 10.1.2014 3 > Zobrazit 🖨 🗉                                                         |               |
|----------------------------------------------------------------------------------------------------|---------------|
| pina: všechny skupiny 🗸 Včetně podskupin                                                                                          |               |
| idlo: 2M50002 🗸                                                                                                    |               |
| Spinen                                                                                                    | Etaw          |
| RZ Datum Řídič Místo Stanoviště Místo parkování místo parkov                                                                      | ní tachometru |
| 2M50002 09.01.2014 19:02:09 Příhoda Petr CZ Náměšť na Hané, Erbenova - Domov Náměšť na Hané CZ Náměšť na Hané, Erbenova - Domov 🎸 | 127167,99     |

Máte tak k dispozici účinný nástroj, pomocí kterého jednoduše zkontrolujete, zdali Vaše vozidla parkovala na určených místech.

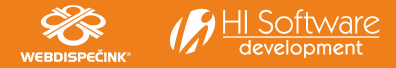

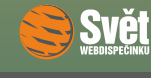

SOUTĚŽ

### Soutěž

Jak už jsme zmínili v úvodu, na sudoku z prosincového čísla Vám s největší pravděpodobností nezbyl čas, proto Vám ho předkládáme k vyřešení znovu.

|   |   | 6 | 5 | 9 | 4 |   |   |
|---|---|---|---|---|---|---|---|
| 4 |   |   | 8 | 2 |   |   | 7 |
| 2 | 8 |   | 6 | 4 |   | 3 | 1 |
| 3 |   | 8 |   |   | 1 |   | 2 |
|   |   |   |   |   |   |   |   |
| 6 |   | 5 |   |   | 7 |   | 3 |
| 9 | 1 |   | 4 | 6 |   | 7 | 5 |
| 5 |   |   | 3 | 1 |   |   | 6 |
|   |   | 3 | 2 | 7 | 9 |   |   |

Po vyřešení sudoku zašlete devět číslic ze zvýrazněných políček emailem na adresu prihoda@hisoftware.cz a do předmětu napište Soutěž leden 2014. Svá řešení zasílejte do 31. 1. 2014. Ze správných odpovědí opět vylosujeme výherce, které odměníme drobnými dárky.

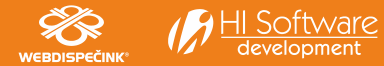